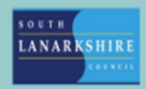

# **Oracle Fusion**

## Employee Guide How to view, withdraw, edit, and delete expense reports

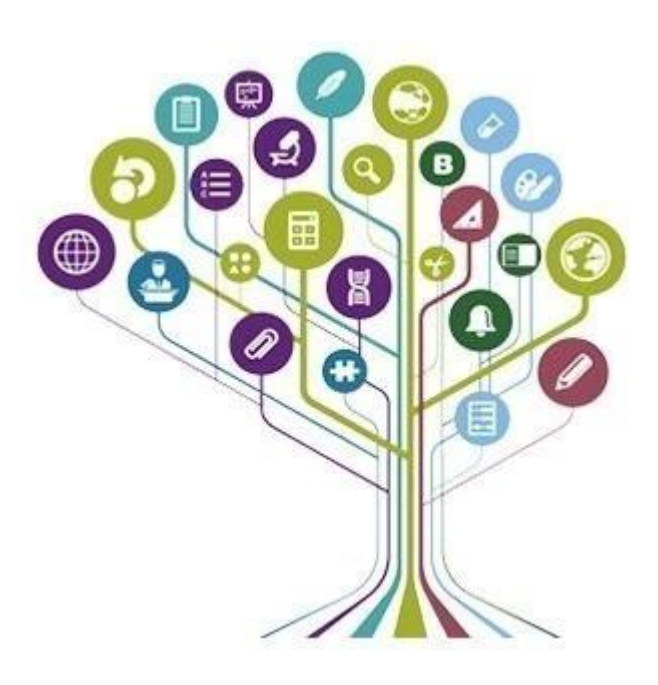

#### How to view your expense reports

To access the expenses module, from the "me" tabs select the "expenses" app shown on the home screen.

| Me         | My Team Service He            | elp Desk Tools          | Reports OI    | A                          |                          |  |  |  |  |  |  |
|------------|-------------------------------|-------------------------|---------------|----------------------------|--------------------------|--|--|--|--|--|--|
| QUICK A    | QUICK ACTIONS APPS            |                         |               |                            |                          |  |  |  |  |  |  |
| ß          | Personal Details              | ę                       | (A)           |                            | G                        |  |  |  |  |  |  |
| <b>(</b> ) | Document Records              | Directory               | Journeys      | Pay                        | Time and<br>Absences     |  |  |  |  |  |  |
|            | dentification Info            |                         |               |                            |                          |  |  |  |  |  |  |
|            | Contact Info                  | $\bigotimes$            |               |                            | <u>[130</u>              |  |  |  |  |  |  |
| 出          | Family and Emergency Contacts | Personal<br>Information | Learning      | Opportunity<br>Marketplace | Roles and<br>Delegations |  |  |  |  |  |  |
| ക്         | My Organization Chart         | 22841933                |               |                            |                          |  |  |  |  |  |  |
|            | My Public Info                |                         |               | +                          |                          |  |  |  |  |  |  |
| £۵ (       | Change Photo                  | Dipenses                | Salary Report |                            |                          |  |  |  |  |  |  |

From the main screen of the expense's module, you can view your most recent expense reports at the top of the screen the status of each report. Alternatively, if you would like to view historic reports you can do this by selecting "see all".

| Travel and I       | Expenses                                                                                    |                              |                                                                                         |                                                  |                                                                                        |                                                 |                                                                          | (                                        | २<br>२  |
|--------------------|---------------------------------------------------------------------------------------------|------------------------------|-----------------------------------------------------------------------------------------|--------------------------------------------------|----------------------------------------------------------------------------------------|-------------------------------------------------|--------------------------------------------------------------------------|------------------------------------------|---------|
| Expense Reports    |                                                                                             |                              |                                                                                         |                                                  |                                                                                        |                                                 |                                                                          |                                          | See All |
| +<br>Create Report | Not Submitted<br>000376933427<br>Joe Blogs - July meal of<br>Updated 8 hours ago<br>2 items | ***<br>expenses<br>25.00 GBP | Pending Approval<br>000376933443<br>Joe Blogs - Mileag<br>Assigned to auditor<br>1 item | •••<br>ge Expenses<br>r 7 hours ago<br>25.00 GBP | Pending Approval<br>000414186827<br>Joe Blogss - July 2<br>Assigned to Buyer<br>1 item | 2024 Expenses<br>Admin 21 hours ago<br>2.48 GBP | Ready for Pay<br>000376933434<br>Joe Blogs - J<br>Updated 7 ho<br>1 item | rment Proces:<br>une 2024 Ex<br>purs ago | >       |
| Available Expense  | e Items (2)<br>Rate Item                                                                    |                              |                                                                                         |                                                  |                                                                                        |                                                 |                                                                          |                                          |         |
| 🗌 Date 👻 🛛 T       | уре                                                                                         | Amount                       | Merchant                                                                                | Locatio                                          | n Des                                                                                  | cription                                        |                                                                          | Attachments                              |         |
| Cash and Credit    | t Card Expense Item                                                                         | s (2)                        |                                                                                         |                                                  |                                                                                        |                                                 |                                                                          |                                          |         |
| 17-Jul-2024        | Car Mileage 🗸 🗸                                                                             | <b>6.71</b> GBP              |                                                                                         |                                                  | Car<br>ver                                                                             | mileage for meeting at an offices               | south                                                                    | <b>(1)</b>                               |         |
| 17-Jul-2024        | Lunch ~                                                                                     | 5.00 GBP                     |                                                                                         |                                                  | Lur                                                                                    | nch                                             | 1.                                                                       | <b>(1)</b>                               |         |

From the screen below you can see all your expense reports and their status. To open a report simply click on the "report number" which will then open the report.

| Manage Expense Reports                     |                   |                                  |                                      |                                                                              |  |  |  |  |  |  |
|--------------------------------------------|-------------------|----------------------------------|--------------------------------------|------------------------------------------------------------------------------|--|--|--|--|--|--|
| Search Expense Reports Search Actions View | ∽<br>□ Detach Crr | ate Report                       |                                      | Basic Saved Search Expense Reports Saved or Submitted in the Last 6 Months v |  |  |  |  |  |  |
| Report Number 🛆 🗢                          | Date AV           | Report Status                    | Report Total<br>(GBP) Purpose        | Amount Payment Date                                                          |  |  |  |  |  |  |
| 000376933443                               | 20-Jul-2024       | Pending expense auditor approval | 25.00 Joe Blogs - Mileage Expenses   |                                                                              |  |  |  |  |  |  |
| 000376933434                               | 20-Jul-2024       | Ready for payment                | 80.00 Joe Blogs - June 2024 Expenses |                                                                              |  |  |  |  |  |  |
| 000376933427                               | 20-Jul-2024       | Saved                            | 25.00 Joe Blogs - July meal expenses |                                                                              |  |  |  |  |  |  |
| 000414186827                               | 19-Jul-2024       | Pending manager approval         | 2.48 Joe Blogss - July 2024 Expenses |                                                                              |  |  |  |  |  |  |

From the above you can view the status of the reports. These are as follows:

- **Pending manager approval –** You have submitted your report to the expense approver.
- **Pending expense auditor approval –** Your report has been approved by the expense approver and now with the payroll expense auditor for final approval.
- Ready for payment Your report has been approved fully now ready for payroll processing.
- Paid You have received payment.
- **Rejected –** Your expense report has been rejected.
- **Saved –** You have created a report however is a "draft" and yet to be submitted.

| Expense Reports                        |                                                           |                |                                                           |                |                                                                                             |                                                                       | See All |  |  |
|----------------------------------------|-----------------------------------------------------------|----------------|-----------------------------------------------------------|----------------|---------------------------------------------------------------------------------------------|-----------------------------------------------------------------------|---------|--|--|
| +                                      | Not Submitted<br>000376933427<br>Joe Blogs - July meal ex | ***<br>xpenses | Pending Approval<br>000376933443<br>Joe Blogs - Mileage E | ***<br>xpenses | Pending Approval         ***           000414186827         Joe Blogss - July 2024 Expenses | Ready for Payment Proces:<br>000376933434<br>Joe Blogs - June 2024 Ex | >       |  |  |
| Create Report                          | Updated 8 hours ago                                       |                | Assigned to auditor 8 h                                   | nours ago      | Assigned to Buyer Admin 22 hours ago                                                        | Updated 8 hours ago                                                   |         |  |  |
|                                        | 2 items                                                   | 25.00 GBP      | 1 item                                                    | 25.00 GBP      | 1 item 2.48 GBP                                                                             | 1 item                                                                |         |  |  |
| Available Expense                      | Items (2)                                                 |                |                                                           |                |                                                                                             |                                                                       |         |  |  |
| 🗌 Date 👻 Ty                            | ре                                                        | Amount         | Merchant                                                  | Location       | Description                                                                                 | Attachments                                                           | ;       |  |  |
| Cash and Credit Card Expense Items (2) |                                                           |                |                                                           |                |                                                                                             |                                                                       |         |  |  |
| 🗌 17-Jul-2024 C                        | ar Mileage 🛛 🗸                                            | 6.71 GBP       |                                                           |                | Car mileage for meeting at so<br>vennel offices                                             | outh 🗘 🔲 (1)                                                          |         |  |  |
| 🗌 17-Jul-2024 Lu                       | unch 🗸                                                    | 5.00 GBP       |                                                           |                | Lunch                                                                                       | (1)<br>//                                                             |         |  |  |

You can also see any expense items which you have created but not yet submitted against a report. You can open these expense items to edit by clicking on the date.

To include these expenses on a new report you can do this by ticking the check boxes on the items you want to include and click "create report".

#### How to withdraw/edit an expense reports

You can withdraw an expense report from submission when the report has been -

- Submitted for approval to your expense approver.
- Approved by the expense approver and awaiting approval from the payroll expense auditor.

You cannot withdraw an expense report after the report has been -

- Fully approved and awaiting payroll processing.
- If you have already received payment for an expense report.

To withdraw a report which as been paid or awaiting payment please contact your line manager/expense approver prior to contacting personnel services to seek further advice.

| Travel and I       | Exper   | ises                        |                                                                                                    |                                                                                                    | ্ 🗘                                                                                                    |
|--------------------|---------|-----------------------------|----------------------------------------------------------------------------------------------------|----------------------------------------------------------------------------------------------------|----------------------------------------------------------------------------------------------------|
| Expense Reports    |         |                             |                                                                                                    |                                                                                                    | See All                                                                                                    |
| +<br>Create Report | <       | d ••••<br>uly meal expenses | Pending Approval ***<br>000376933443 Open<br>Joe Blogs - Mileage Duplicate<br>Assigned to auditor 8 Withdraw | Pending Approval ***<br>000414186827<br>Joe Blogss - July 2024 Expenses<br>Assigned to Buyer Admin 22 hours ago | Ready for Payment Processing     ***       000376933434     Joe Blogs - June 2024 Expenses       Updated 8 hours ago     *** |
| A Warning          |         | <b>25.00</b> GBP            | 1 item                                                                                                    | 1 item 2.48 GBP                                                                                                 | 1 item 80.00 GBP                                                                                                    |
| Withdrawing the e  | expense | report cancels existing ap  | pprovals. It becomes an in progress (                                                                        | expense report that you can edit and                                                                            | I submit. Do you want to continue?                                                                                           |
|                    |         |                             |                                                                                                    |                                                                                                    | Yes No                                                                                                    |

If the expense report you want withdraw is available for selection from the top of the expenses main page then click on the "..." then select "withdraw". A warning message will appear to confirm you want to continue with the withdrawal.

If you cannot see the report you are looking to withdraw the select "see all".

| Manage Expense Reports      |                                |                                        | Done                                                                         |
|-----------------------------|--------------------------------|----------------------------------------|------------------------------------------------------------------------------|
|                             | Actions View View              |                                        |                                                                              |
| Search Expense Reports ~    | Export to Excel                |                                        |                                                                              |
| Search                      | Create Report                  | 2.                                     | Basic Saved Search Expense Reports Saved or Submitted in the Last 6 Months ~ |
| Actions 🔻 View 💌 🎵 📑 Detach | Duplicate Report               | 2.                                     |                                                                              |
| Report Number Date          | Delete                         | 2t Total (GBP) Purpose                 | Amount Payment Date                                                          |
| 000376933443 20-Jul-2024    | Withdraw                       | 2- 25.00 Joe Blogs - Mileage Expenses  |                                                                              |
| 000376933434 20-Jul-2024    | Print Preview                  | 2 80.00 Joe Blogs - June 2024 Expenses |                                                                              |
| 000376933427 20-Jul-2024    | Print Preview with Attachments | 25.00 Joe Blogs - July meal expenses   |                                                                              |

To withdraw report from the full history screen, highlight the report you wish to withdraw and select "actions" then "withdraw".

| ľ | A Warning                                                                                                    | ×                |
|---|----------------------------------------------------------------------------------------------------|------------------|
|   | Withdrawing the expense report cancels existing approvals. It becomes an in progress expense report that you can edit and submit. Do you was | ant to continue? |
|   |                                                                                                    | Yes No           |

A warning message will appear to confirm you want to continue with the withdrawal.

The report will then change status to "withdraw"/ "not submitted" which you can then **edit** and resubmit if required.

### How to delete an expense report

You can only delete an expense report when its status is "not submitted". To delete an expense item, follow the steps shown previously and select the delete option. This will completely remove the expense report from your expense account and cannot be recovered.

If you need this information in another language or format, please contact us to discuss how we can best meet your needs. Phone 0303 123 1015 or email <u>equalities@southlanarkshire.gov.uk</u>.